## Google 內容(包含信箱與雲端硬碟)轉移作業

Setp1 請登入 G2 信箱,右上角看到「帳戶圖示」,點選「管理你的 Google 帳戶」。

|         | ② 🤹 📰 竇陵大學 🌍                     |
|---------|----------------------------------|
|         | 這個帳戶是由 g2.usc.edu.tw 所管理。 瞭解詳情   |
| ei<br>簽 | <b>(</b>                         |
| :       |                                  |
| 杉       | 2 管理你的 Google 帳戶                 |
| ]孝      | 章原的東京島道袖<br>areasrcapp2.ac.edutw |
|         | theorem.cherologenel.com         |
| N N     | 通知正常な後年<br>remarkajo2.com.edu.to |
| 柞       | <b>2*</b> 新增其他帳戶                 |
| 續       | 登出所有帳戶                           |

## Setp2 看到轉移您的內容,點選「開始轉移」。

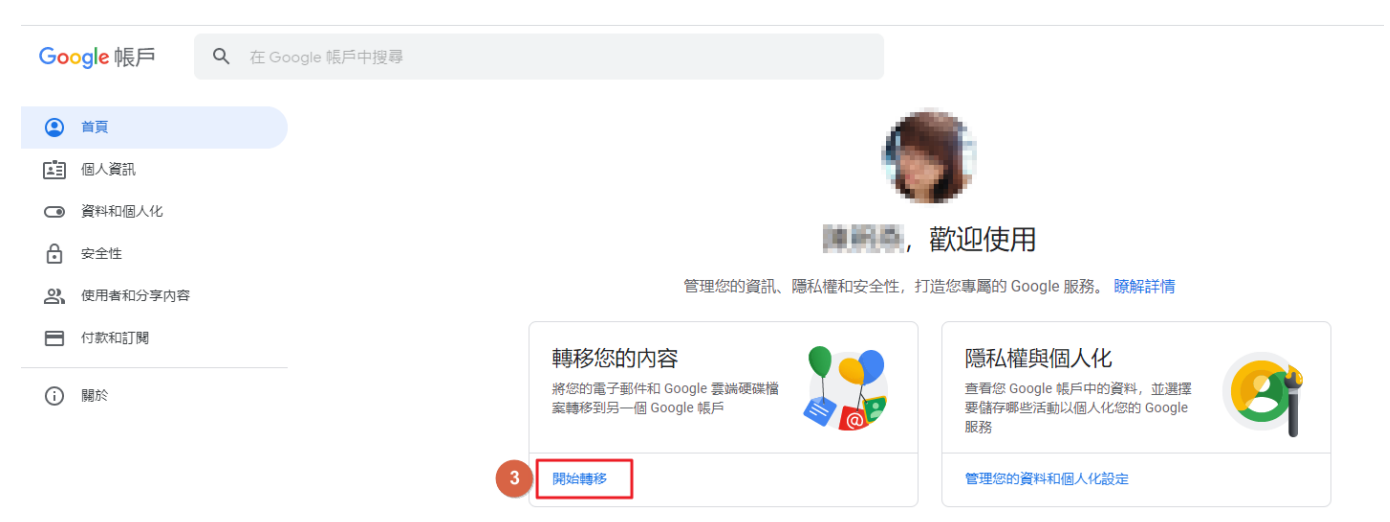

Setp3 請在輸入目標帳戶的欄位,填寫您要轉移的目的端 Gmail 信箱。

← 轉移您的内容

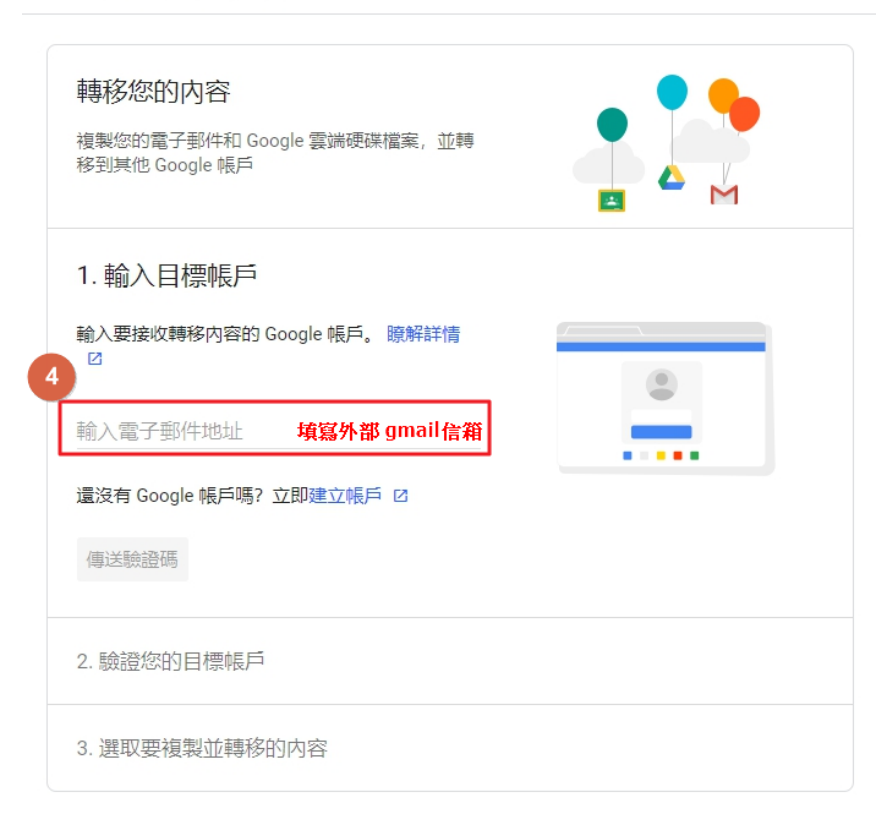

Setp4 請登入到目的端 Gmail 信箱,會收到一封主旨:驗證您的帳戶的郵件,點選「取得確認碼」。

| ≡        | = 附 Gmail |              | 覺尋郵件 ▼                                                                                       |  |  |  |  |  |
|----------|-----------|--------------|----------------------------------------------------------------------------------------------|--|--|--|--|--|
| +        | 撰寫        | $\leftarrow$ | <b>D 0 1 0 6</b> , <b>D •</b> :                                                              |  |  |  |  |  |
| <u> </u> |           |              | <b>脸这你你</b> 你                                                                                |  |  |  |  |  |
|          | 收件匣 1     |              |                                                                                              |  |  |  |  |  |
| *        | 已加星號      |              | Google <noreply-transfer+h_ng72d4daq=@google.com></noreply-transfer+h_ng72d4daq=@google.com> |  |  |  |  |  |
| C        | 已延後       | ė            | 寄給 我 ▼                                                                                       |  |  |  |  |  |
|          | 重要郵件      |              |                                                                                              |  |  |  |  |  |
| 9        | 即時通訊記錄    |              | 驗證您的帳戶                                                                                       |  |  |  |  |  |
| >        | 寄件備份      |              |                                                                                              |  |  |  |  |  |
|          | 草稿        |              | 的根戶中。                                                                                        |  |  |  |  |  |
| $\geq$   | 所有郵件      |              | 請透過下方按鈕取得確認碼以驗證您的帳戶。確認碼的有                                                                    |  |  |  |  |  |
| 0        | 垃圾郵件      |              | 效期限為 24 小時。瞭解詳情                                                                              |  |  |  |  |  |
| Î        | 垃圾桶       |              | 不知道為何會收到這封電子郵件嗎?只要您不採取任何行<br>動, 系統就不會將任何內容轉移到您的帳戶中。                                          |  |  |  |  |  |
| Meet     |           |              |                                                                                              |  |  |  |  |  |
|          | 發起會議      | 5            | 取得確認碼                                                                                        |  |  |  |  |  |
|          | 加入會議      |              |                                                                                              |  |  |  |  |  |
|          |           |              | 您最近使用了 Google 的轉移您的內容服務,因此系統傳送這封電子                                                           |  |  |  |  |  |
| Han      | gouts     |              | 郵件給您·隱私權政策   服務條款                                                                            |  |  |  |  |  |
|          | 照燕 - 十    |              |                                                                                              |  |  |  |  |  |

## ← 確認轉移

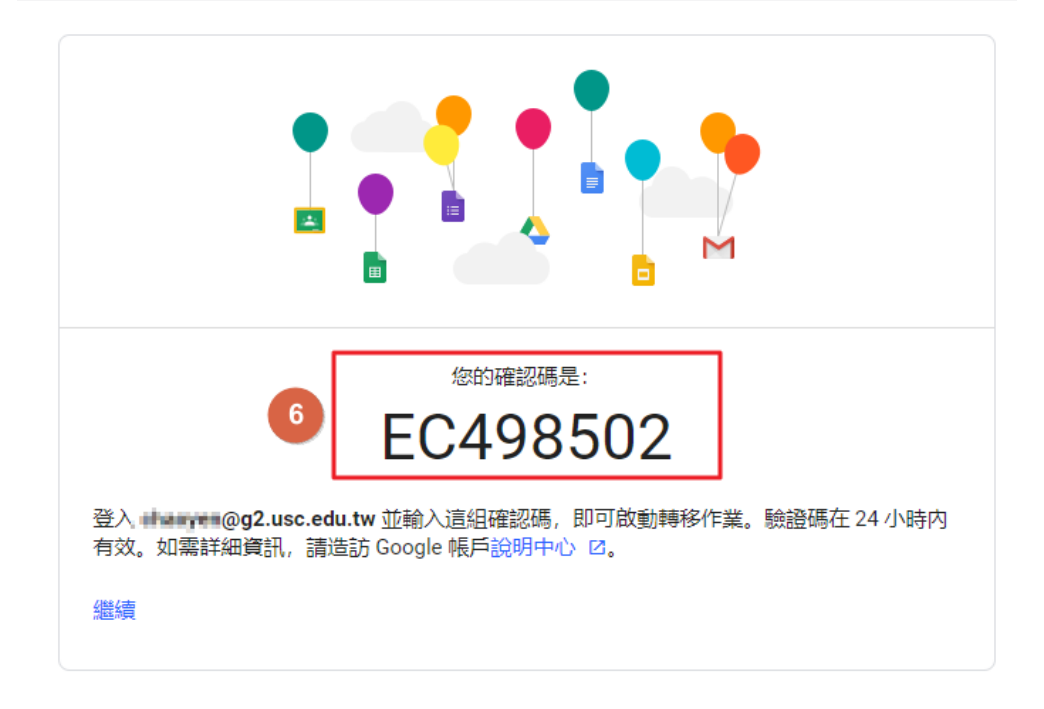

Setp6 輸入驗證碼,點選「驗證」。

← 轉移您的内容

| <b>轉移您的內容</b><br>複製您的電子郵件和 Google 雲端硬碟檔案,並轉<br>移到其他 Google 帳戶                                                                                 |        |
|----------------------------------------------------------------------------------------------------|--------|
| ✓ 1. 系統已將驗證碼傳送到 charpen.chen@gma                                                                                                    | il.com |
| <ol> <li>2. 驗證您的目標帳戶</li> <li>查看您的電子郵件信箱</li> <li>(如果有收到,請在這裡輸入確認碼。您可能<br/>要等幾分鐘才會收到這封電子郵件。瞭解詳情 ☑</li> <li>輸入驗證碼</li> <li>EC498502</li> </ol> | ****   |
| 驗證重新傳送確認碼                                                                                                    |        |
| 3. 選取要複製並轉移的内容                                                                                                    |        |

← 轉移您的内容

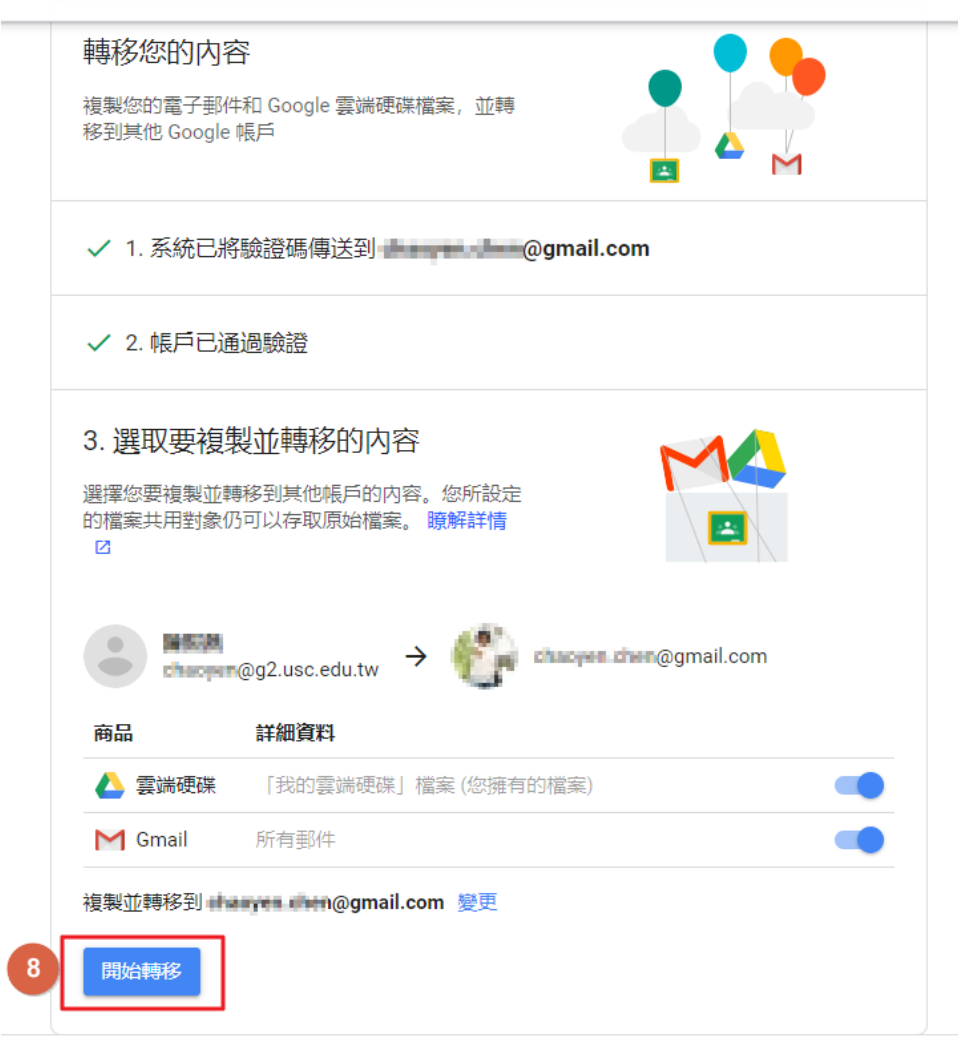

Setp8 請再輸入您原 G2 信箱的密碼,進行再次確認。

| Google            |         |    |   |
|-------------------|---------|----|---|
| 10111月            |         |    |   |
|                   |         |    |   |
| S dhanneg2.usc.ee | du.tw 🗸 |    |   |
| 如要繼續操作,請先驗證您的身分   |         |    |   |
| ■ 輸入您的密碼          |         |    |   |
| □ 顯示密碼            |         |    |   |
| 忘記密碼?             | 9       | 繼續 | ] |
|                   |         |    |   |

← 轉移您的内容

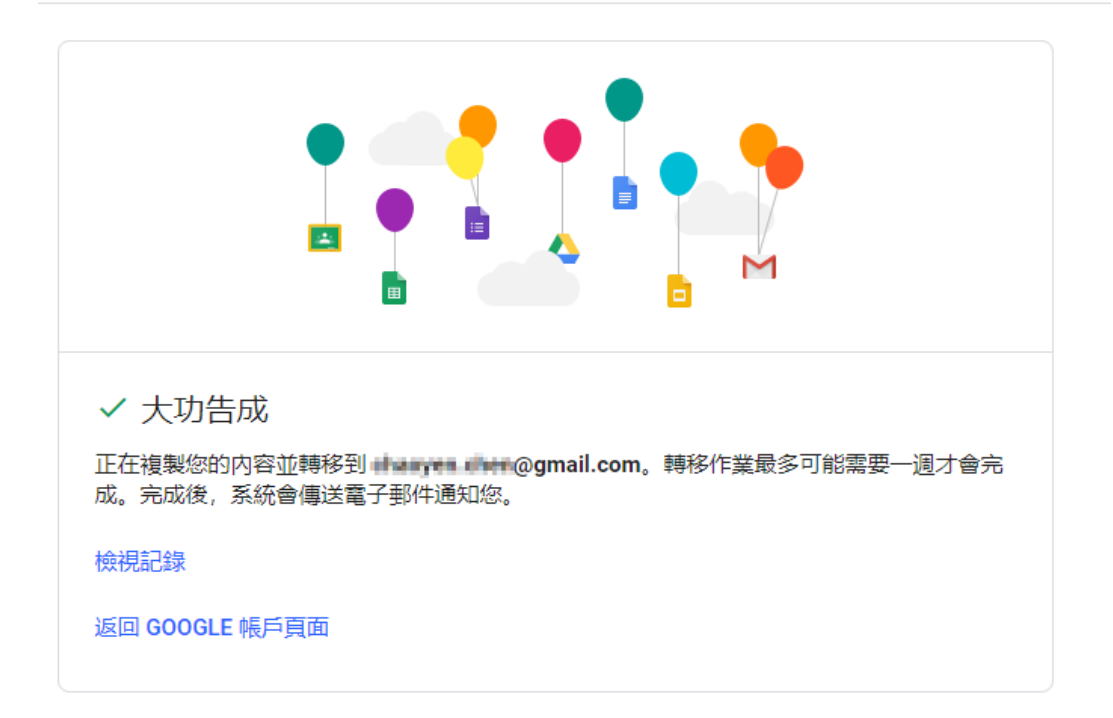